## 注册账号(电脑操作):

第一步:打开浏览器,在搜索栏输入网址 <u>RoboSim (zmrobo.com)</u> 第二步:

| ○ RoboSim 虚拟机器人 | 首页 在线比赛 寛善規則 产品服务 下载软件 技术支持 登录                        |
|-----------------|-------------------------------------------------------|
| 快来与全国学子一决高低吧!   | 全国多城市赛事                                               |
| 海量专业竞赛          | 7%素料(約合事) Q 中部利益人員表報会認知<br>党業優益城市/12 2019年            |
|                 |                                                       |
|                 | 海星专业竞赛                                                |
| 下载参与比赛          | <ul> <li>○ 线上参表打破时空限制</li> <li>○ 数度安全、性能稳定</li> </ul> |
|                 | ● 兼當區考及评分系统                                           |
|                 |                                                       |
|                 |                                                       |
|                 |                                                       |
| 王の心コココンは見出      | 少に人」。他们在这次边还有一个                                       |

点击右上角"登录"

第三步:选择"验证码登录/注册"

| 登录             |        | 验证码登录/注册 |
|----------------|--------|----------|
| 中国大陆(+86) 🗸    | 请输入手机号 |          |
| <b>〇</b> 请输入密码 |        |          |
|                |        |          |
|                |        | 找回密码     |

第四步: 输入手机号进行注册

## 注册账号(手机操作):

第一步:打开浏览器,搜索栏输入网址,

https://robosim.zmrobo.com/

第二步:

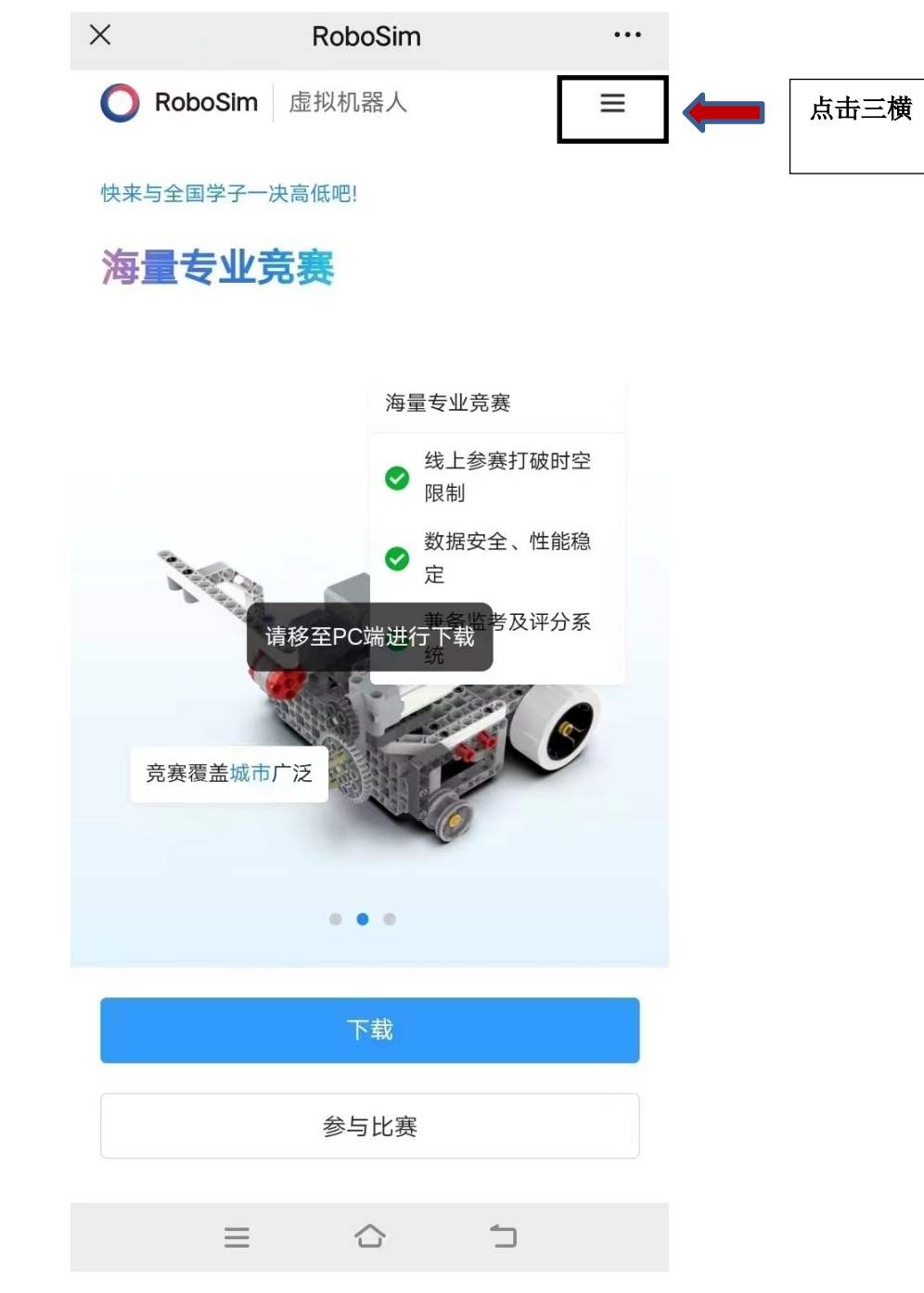

第三步:

| 🔵 RoboSim         | 虚拟机器人 | × |   |   |                                  |
|-------------------|-------|---|---|---|----------------------------------|
| 首页                |       |   |   |   |                                  |
| 生线比赛              |       |   |   |   |                                  |
| 竞赛规则              |       |   |   |   |                                  |
| <sup>在</sup> 品与服务 |       |   |   |   |                                  |
| 下载软件              |       |   |   |   |                                  |
| 支术支持              |       |   |   |   |                                  |
|                   |       |   |   |   |                                  |
|                   |       |   |   |   |                                  |
|                   |       |   |   |   |                                  |
|                   |       |   |   |   |                                  |
|                   |       |   |   |   |                                  |
|                   |       |   |   | Г |                                  |
|                   |       |   |   | ſ | 点击登录                             |
|                   | 登录/注册 |   |   |   | 点击登录?<br>册,按提え                   |
|                   | 登录/注册 | • |   |   | 点击登录?<br>册,按提元<br>输入电话号          |
|                   | 登录/注册 |   | - |   | 点击登录?<br>册,按提之<br>输入电话号<br>码登信息? |
|                   | 登录/注册 | • | - |   | 点击登录?<br>册,按提之<br>输入电话号<br>码登信息? |

软件下载与安装

.

第一步:打开浏览器,在搜索栏输入网址 <u>RoboSim (zmrobo.com)</u> 第二步:选择下载软件一栏

| ○ RoboSim 虚拟机器人 | 首页            | 在线比赛 竞赛规     | り 产品服务    | 下载软件                          | 术支持 🧗 | 189****2421 ∨ |
|-----------------|---------------|--------------|-----------|-------------------------------|-------|---------------|
|                 | Tŧ            | 学行业          | 1         |                               |       |               |
|                 | Γ¥            | FX #X 1+     |           |                               |       |               |
| RoboSim软件包含     | 了丰富的国内各省市线上虚拟 | 似竟赛项目, 拥有行业P | 最全面的机器人教  | 学资源!                          |       |               |
| 该软件支持           | 寺在线交互协作,有利于学生 | E创客思维开发,促进学  | 主逻辑思维的发展。 |                               |       |               |
|                 |               |              |           |                               |       |               |
| 10              |               |              |           |                               |       |               |
|                 |               |              |           |                               |       |               |
|                 |               |              |           | _                             |       |               |
|                 |               |              |           | Q                             |       |               |
|                 |               |              |           | ف ا                           |       |               |
| RoboSim         |               |              | 1         | 交易助王                          |       |               |
| 中鸣虚拟机器人软件       |               |              | 1         | 又也回回了 <del>了</del><br>仅支持校园账号 |       |               |
|                 |               |              |           |                               |       |               |
|                 |               |              |           |                               |       |               |
|                 |               |              |           |                               |       |               |
|                 |               |              |           |                               |       |               |
|                 |               |              |           |                               |       |               |

第三步: 鼠标放置在左侧会出现"下载 Windows 版本",点击下载

| O RoboSim | n 虚拟机器                                 | K                                                                                                    | 首页                           | 在线比赛                               | 竟赛规则                | 产品服务               | 下载软件             | 技术支持     | ¥ 189****2421 ∨ |
|-----------|----------------------------------------|----------------------------------------------------------------------------------------------------|------------------------------|------------------------------------|---------------------|--------------------|------------------|----------|-----------------|
|           |                                        | RoboSim软件包含了丰富的国内引<br>该软件支持在线交互协作                                                                           | <b>下</b><br>8省市线上<br>5, 有利于3 | 。 <b>载软件</b><br>虚拟寬赛项目,<br>丝创客思维开发 | 用有行业内最全<br>1,促进学生逻辑 | 面的机器人教学<br>目思维的发展。 | "资源!             |          |                 |
| >         | 推荐配置:<br>CPU<br>内存<br>硬盘<br>显卡<br>系统要求 | Intel i3 第四代以上处理器及相同性<br>能测他处理器<br>4GI以上<br>2GB(以上硬盘空间<br>有效立显卡更佳<br>Windows 10 (64位)<br><b>下敬Windows</b> 教 |                              |                                    |                     | ŧ                  | 2<br>交园助手<br>文文: | <u>-</u> |                 |

第四步:安装已经下载好的软件(注意不要软件安装在C盘)